Ver.3 以前のBVシリーズをご利用のお客様へ

レイヤとシートの関係について

Ver.3 以前のお客様が Ver.7 へ移行する場合、ご注意ください

SXFの仕様を採り入れた為、BV シリーズ Fourth(Ver.4)以降、「レイヤ」に加え「シート」という機能が追加されました。これ は住所の番地のようなもので、直線一本描いた場合、その線が「何シート」の「何レイヤ」という場所に格納されます。

また、Ver.7 で描かれた図形を TYPE-C(Ver3 形式、拡張子は同じ)で保存する場合にも注意が必要です。レイヤ分けして 描いた図形が一つのレイヤにまとまる場合があります。これは「シート」機能が追加されたためです。

以上、2つについてご説明いたします。

I レイヤとシート

Ⅱ旧バージョン(Ver3)とのデータの互換性について

## Iレイヤとシート

Ver.3 以前では縮尺の設定を「レイヤ」に対して行っていました。Ver.4 以降は SXF の仕様を採り入れましたので、縮尺の 設定方法が変わりました。

| - | 覧操作                                                                                                |                 |                                                                                       |                                                                                         | 2                                                                                                    | K |
|---|----------------------------------------------------------------------------------------------------|-----------------|---------------------------------------------------------------------------------------|-----------------------------------------------------------------------------------------|----------------------------------------------------------------------------------------------------|---|
|   | レイヤ番号                                                                                              | レイヤ名            | 状態                                                                                    | 縮尺                                                                                      | 詳細 ▼                                                                                                    |   |
|   | 0<br>1<br>2<br>3<br>4<br>5<br>6<br>7<br>7<br>8<br>8<br>9<br>10<br>11<br>12<br>12<br>13<br>14<br>15 | 四寸文四寸文四寸文門法字角法字 | 書ササ表表表表表表表表表表表表し、「示示示示示示示示示示示示示示示示示示示示示不不不不可能。」「「「「」」「「」」「「」」「」」「」」「「」」」「」」「」」」「」」「」」 | 1/1<br>1/1<br>1/2<br>1/2<br>1/2<br>1/5<br>1/5<br>1/1<br>1/1<br>1/1<br>1/1<br>1/1<br>1/1 | <ul> <li>優先項目</li> <li>レイヤ番号</li> <li>レイヤ番</li> <li>レイヤ追加</li> <li>非表示層</li> <li>表示層</li> <li>サーチ層</li> <li>書込み層</li> <li>縮尺設定</li> <li>レイや名変更</li> <li>拡張レイヤ</li> <li>データ削除</li> <li>削除キャク地</li> </ul> |   |
|   |                                                                                                    |                 |                                                                                       |                                                                                         | <u>全選択</u><br>閉じる                                                                                                    |   |

Ver.3 のレイヤー覧····Ver.3 はここで縮尺を設定します。

1.部分図について

SXF では図面の管理は「レイヤ」と「部分図」の2つになります。「レイヤ」は通常通り作画する場所です。「部分図」とは縮尺を設定する場所です。「レイヤ」には縮尺を持っていません。

一つの図面に複数の縮尺の図形を表示させる場合、まず縮尺を設定した部分図(領域)を作り、その中に通常通り(レイヤ毎 に)図形を描きます。レイヤは各部分図で共有します。AutoCAD で言う「ビューポート」に近い概念です。

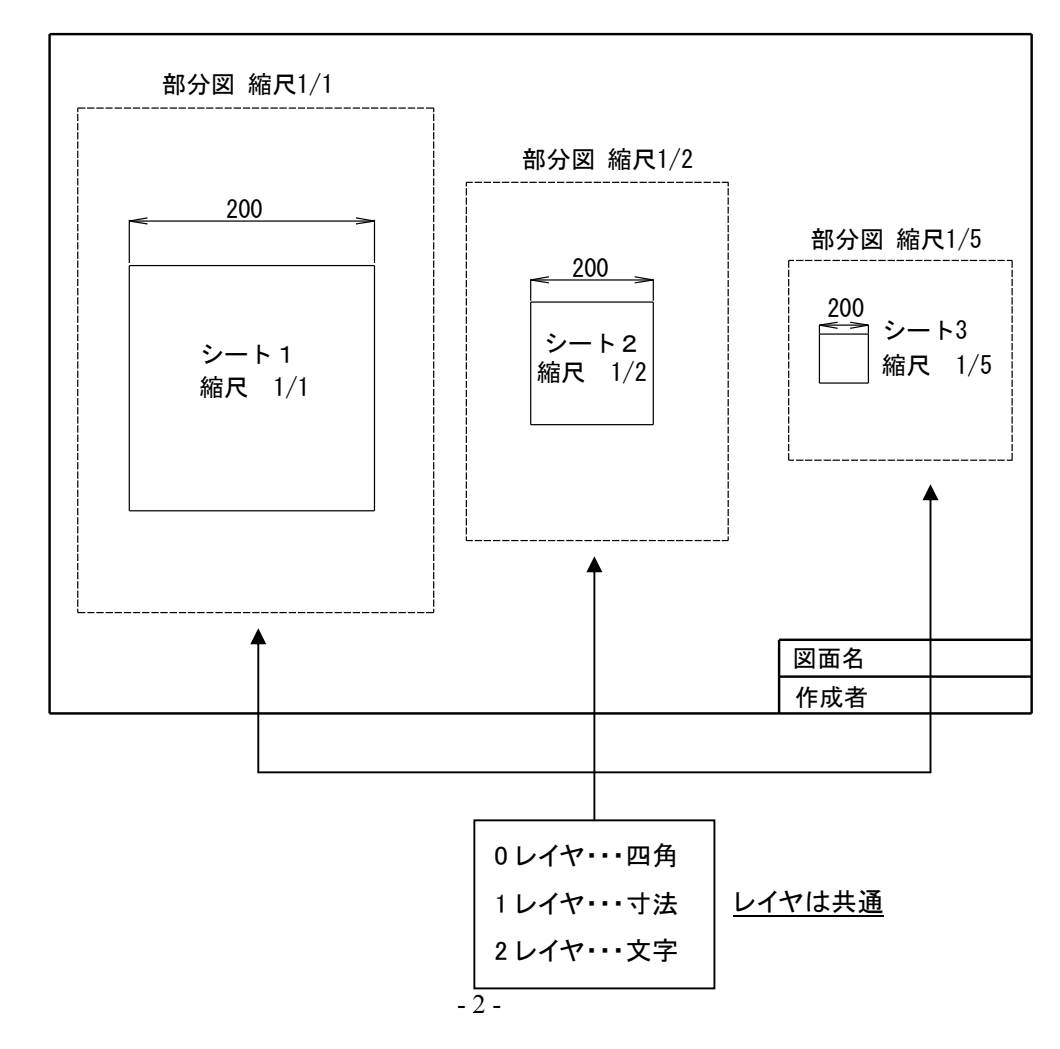

BV シリーズでは「部分図」を「シート」と呼んでいます。画面下に「用紙」、「シート1」、「シート2」というタブがあります。これが「シート(部分図)」です。

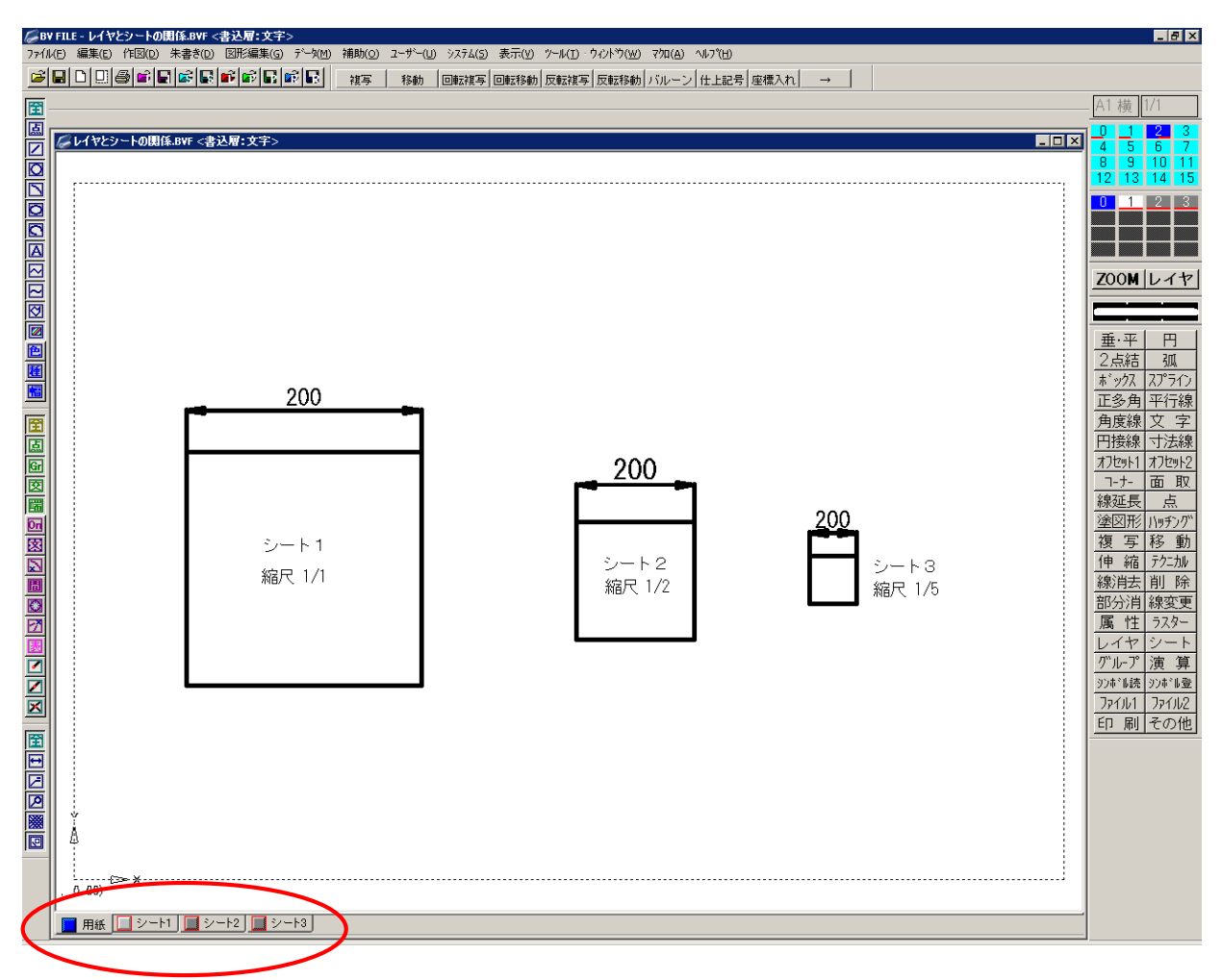

BV シリーズでは、シートに縮尺を設定します。複数の縮尺がある場合は[シート]-[一覧操作]でシートを追加し、それぞれの縮尺を設定します。

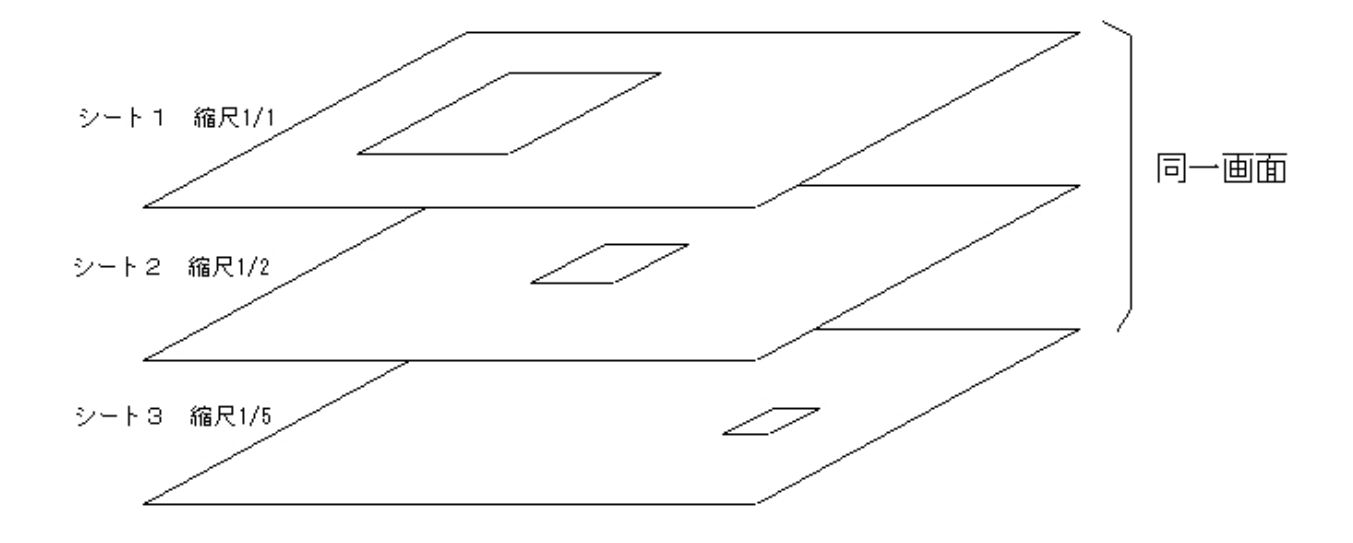

2.レイヤとシートの関係について

レイヤとシートの関係は下右図のようになります。1つのレイヤに対して複数のシートを持たせることができます。

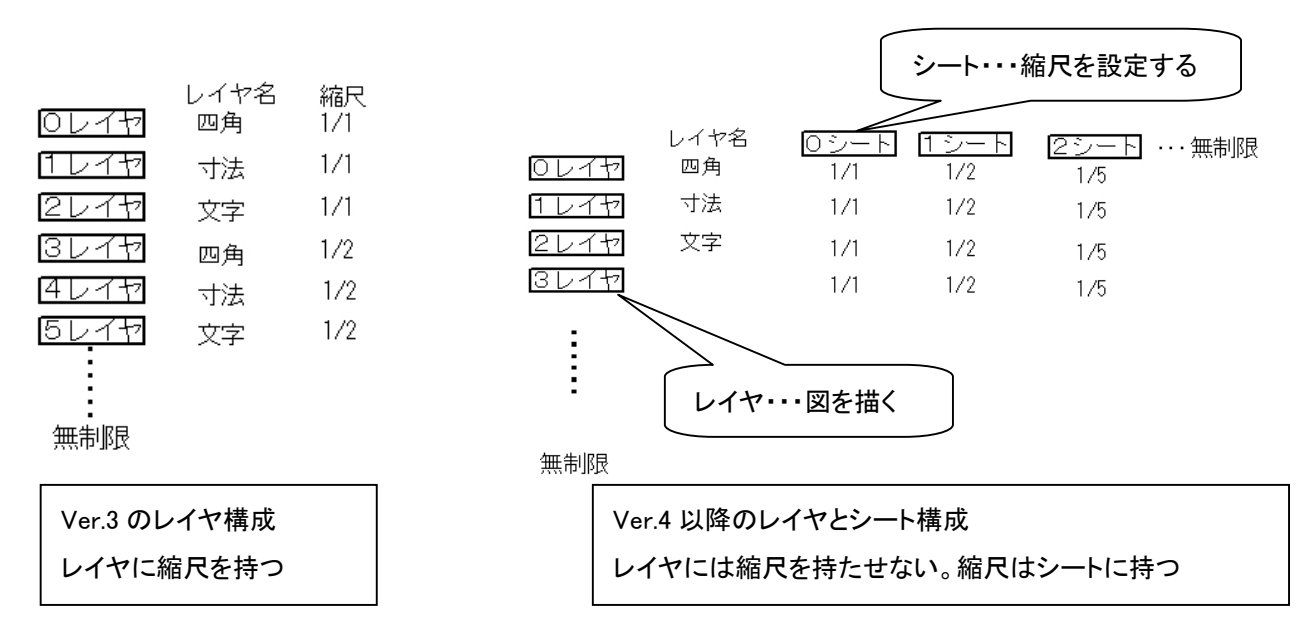

上図の例で説明しますと、縮尺の違う「四角」を描く場合、Ver.3 では 0 レイヤと 3 レイヤの2つレイヤが必要となりますが、 Ver4 以降では 0 レイヤのみで 1/1 と 1/2 の縮尺のシートに「四角」を描くことができます。

[レイヤ]-[分割表示]でレイヤの一覧を表示します。

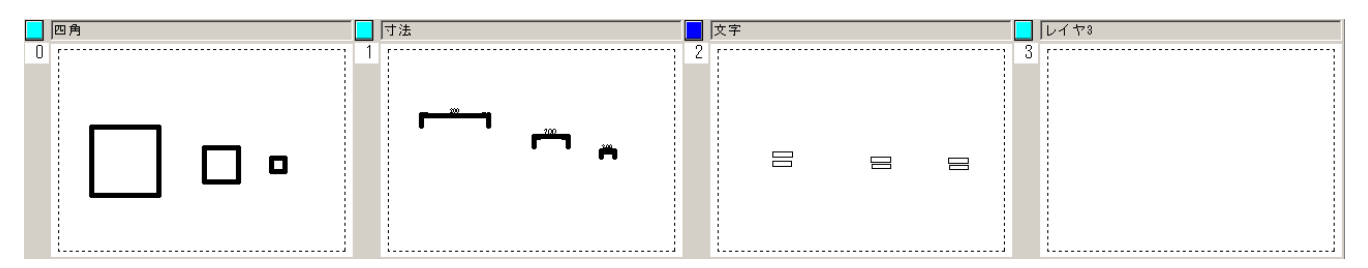

レイヤごとに描かれた図形が一覧表示されます。レイヤには縮尺がありませんので、1/1、1/2、1/5 に描かれた図形が同じ レイヤ名ごとにまとまって表示されます。

[シート]-[分割表示]でシートの一覧表を表示します。

| 用紙  |   |   | シート1 |   | シート2 |   | シート3 |
|-----|---|---|------|---|------|---|------|
| ) i |   | 1 | []   | 2 | []   | 3 |      |
|     |   |   |      |   |      |   |      |
|     |   |   |      |   |      |   |      |
|     |   |   |      |   |      |   |      |
|     |   |   |      |   |      |   |      |
|     |   |   |      |   | 8    |   |      |
|     |   |   |      |   |      |   |      |
|     |   |   |      |   |      |   |      |
|     |   |   |      |   |      |   |      |
| l   | İ |   | ii   |   | ii   |   | ii   |

シート(縮尺)ごとにまとまって表示されます。

3.「用紙」シートについて

「用紙」シートは図面枠を描く専用のシートです。1/1 に固定されています。「CAD 製図基準(案)」では図面枠の余白、表題 欄のサイズは現寸で規定されています。原則、図面枠以外は作図しない様、お願いいたします。 4.JW\_CAD レイヤ構成について

JW\_CAD のレイヤは1グループにつき16レイヤまでしかありません。縮尺はグループごとに設定します。 縮尺の違う「四角」を描く場合、グループごとに縮尺を設定し、各グループごとに「四角」「寸法」「文字」のレイヤが必要となり ます。

JW\_CAD のグループとBVシリーズのシートとは同じものではないので、ご注意ください。

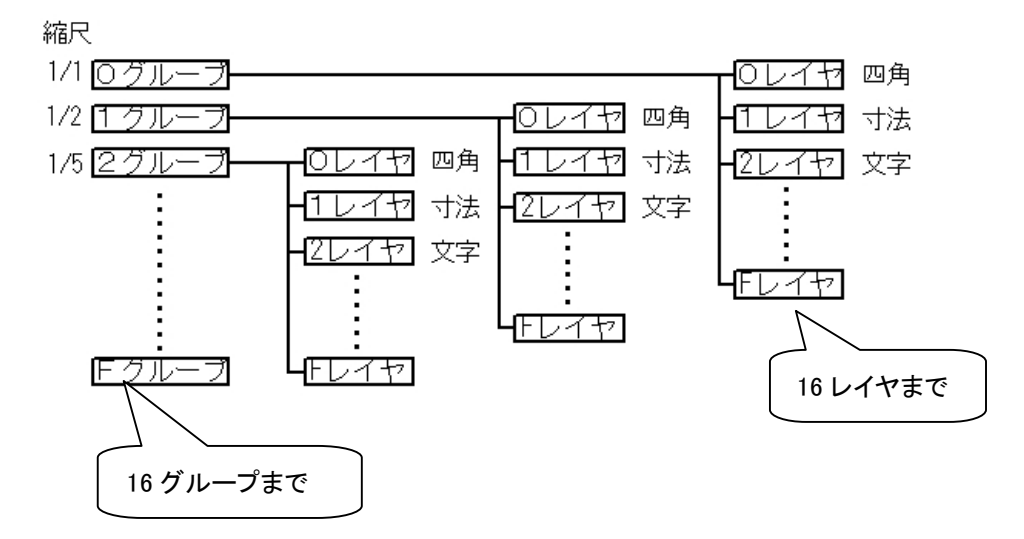

BV のデータを JW\_CAD 形式に変換する場合、16 レイヤ以降に描かれた図形は出力しません。これは JW\_CAD が 1 グルー プにつき 16 レイヤまでだからです。16 レイヤ以降はシートを追加し、1 シートにつき 16 レイヤを使用している様にレイヤ 16 以降の図形をシート移動します。

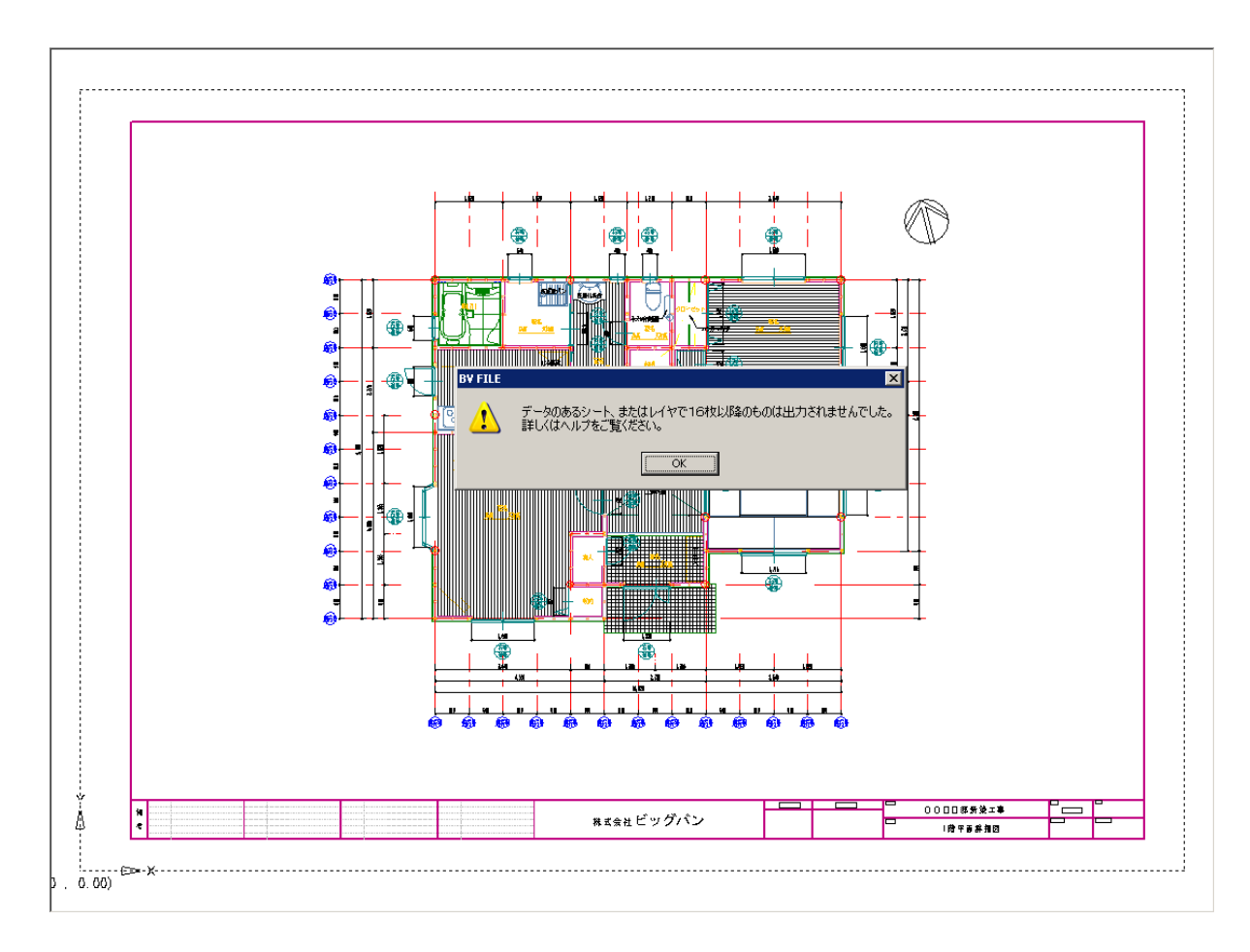

# Ⅱ旧バージョン(Ver.3)とのデータの互換性について

# Ver.4 以降には「シート(部分図)」の概念が導入されたため、旧バージョンとデータの互換性に注意をお願いします。 下図は Ver.3 の画面およびレイヤー覧表です。

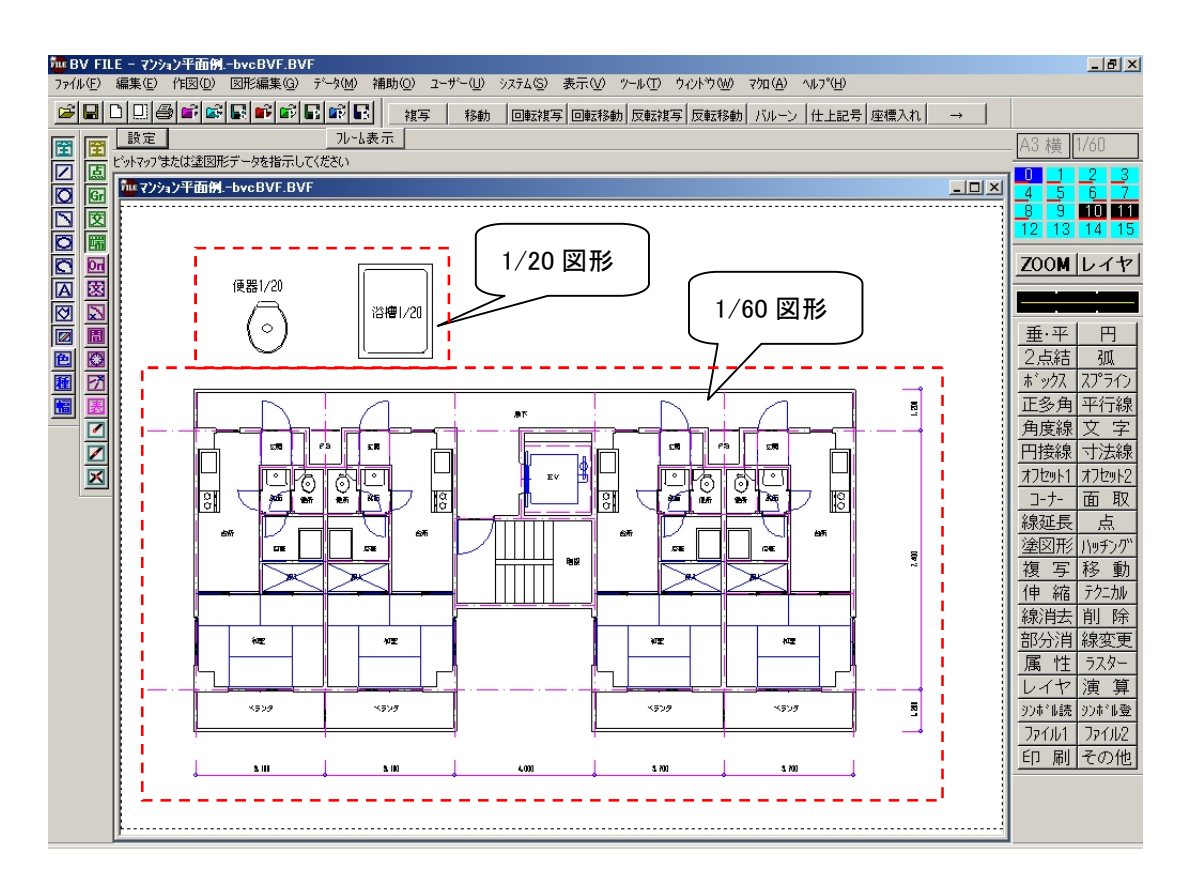

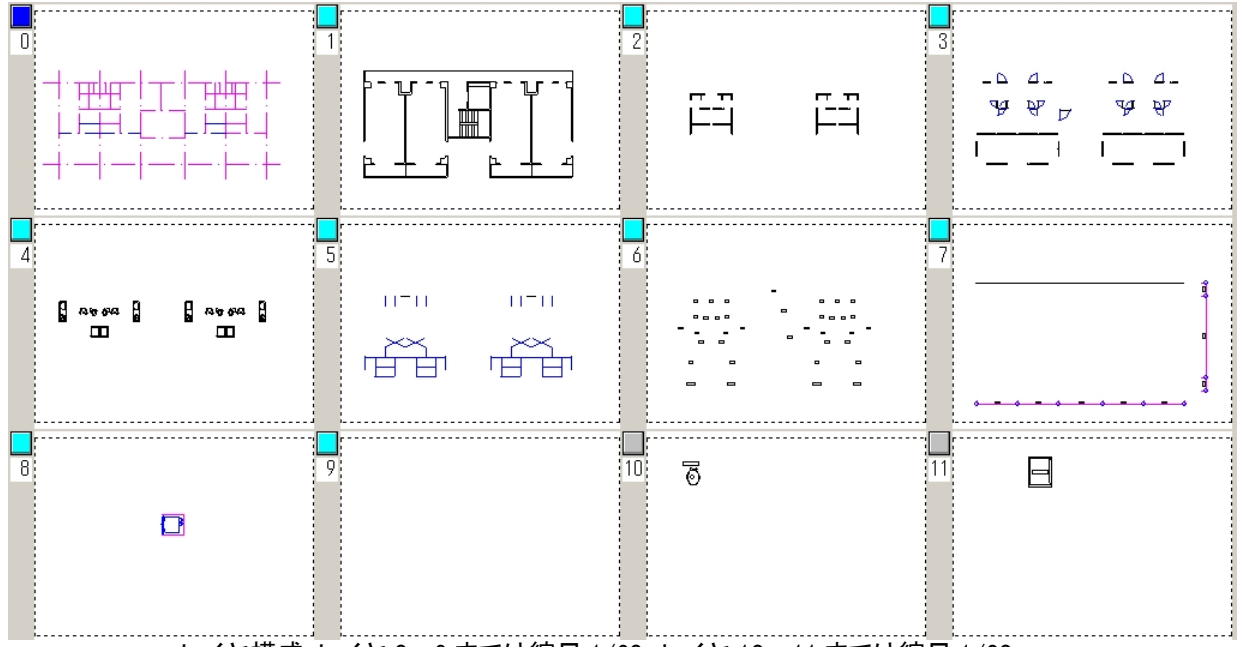

レイヤ構成:レイヤ 0~9 までは縮尺 1/60、レイヤ 10~11 までは縮尺 1/20

1.旧バージョンのデータ読み込み方法

2種類の読み込み方法があります。

A.レイヤ分解

[ファイル]-[外部入出力設定]-[BVF]で「設定有効」、「レイヤ分解」にチェックを入れて[OK]ボタンを押します。 通常通りファイルを読み込みます。

| 設定有効<br>レイヤ・シート           | )       | 初期化                |   |
|---------------------------|---------|--------------------|---|
| <ul> <li>レイヤ分解</li> </ul> | K5      | う解 「 寸法・ハッチ以外の属性解除 |   |
| 種魚変換                      |         |                    |   |
| BV-A線種名                   | BV-J線種名 | BV-J線幅名            |   |
| 実線1                       | 実線      | 0.13mm             |   |
| 成線1                       | 破線      | 0.13mm             |   |
| 5線1                       | 点線      | 0.13mm             |   |
| →点鎖線1                     | 一点鎖線    | 0.13mm             |   |
| 二点鎖線1                     | 二点鎖線    | 0.13mm             |   |
| 実線2                       | 実線      | 0.18mm             |   |
| 実線3                       | 実線      | 0.25mm             |   |
| 実線4                       | 実線      | 0.35mm             |   |
| 実線5                       | 実線      | 0.5mm              |   |
| 実線6                       | 実線      | 0.7mm              |   |
| 実線7                       | 実線      | 1.0mm              |   |
| 実線8                       | 実線      | 1.4mm              |   |
| 成線2                       | 破線      | 0.18mm             |   |
| 皮線3                       | 破線      | 0.25mm             |   |
| 皮線4                       | 破線      | 0.35mm             |   |
| 5線2                       | 点線      | 0.18mm             |   |
| 5線3                       | 点線      | 0.25mm             |   |
| 気線4                       | 点線      | 0.35mm             |   |
| →点鎖線2                     | 一点鎖線    | 0.18mm             |   |
| →点鎖線3                     | 一点鎖線    | 0.25mm             |   |
| →点鎖線4                     | 一点鎖線    | 0.35mm             |   |
| - 占領線ク                    | 一占領線    | 018mm              | - |

読込後、[レイヤ]-[一括操作]でレイヤー覧表を見るとレイヤ構成を維持しています。

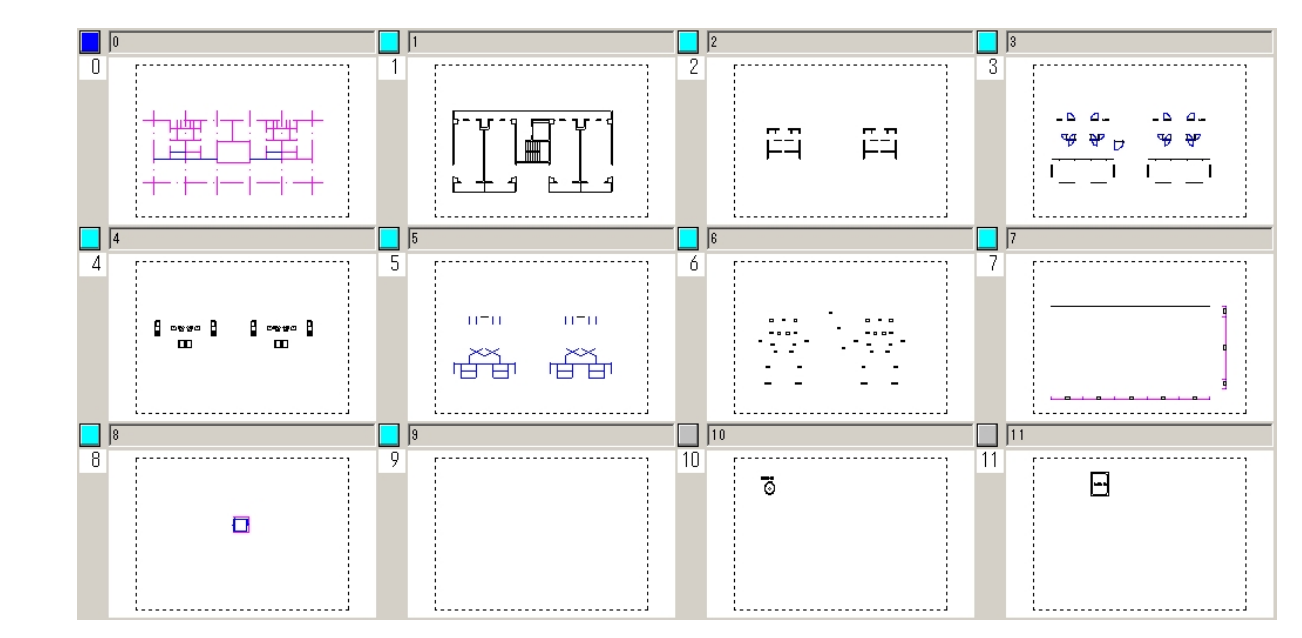

[シート]-[一括操作]でシートー覧表を見ると縮尺ごとに分解されています。

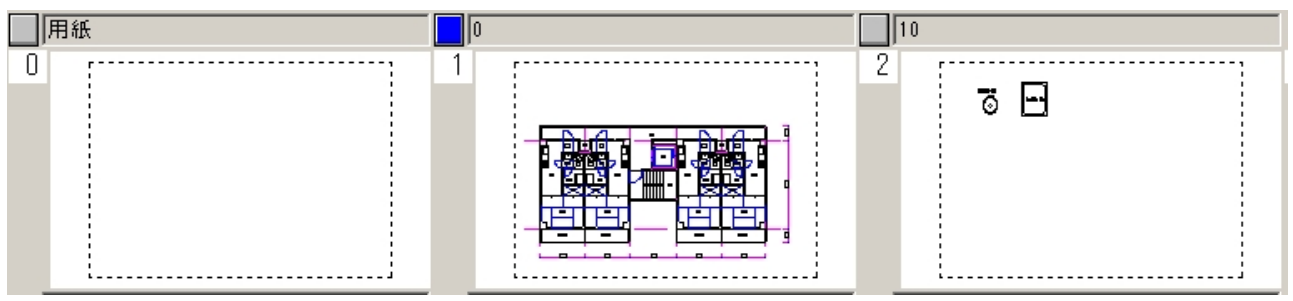

## B.シート分解

[ファイル]-[外部入出力設定]-[BVF]で「設定有効」、「シート分解」にチェックを入れて[OK]ボタンを押します。 通常通りファイルを読み込みます。

読込後、[レイヤ]-[ー括操作]でレイヤー覧表を見るとレイヤ構成を維持しています。

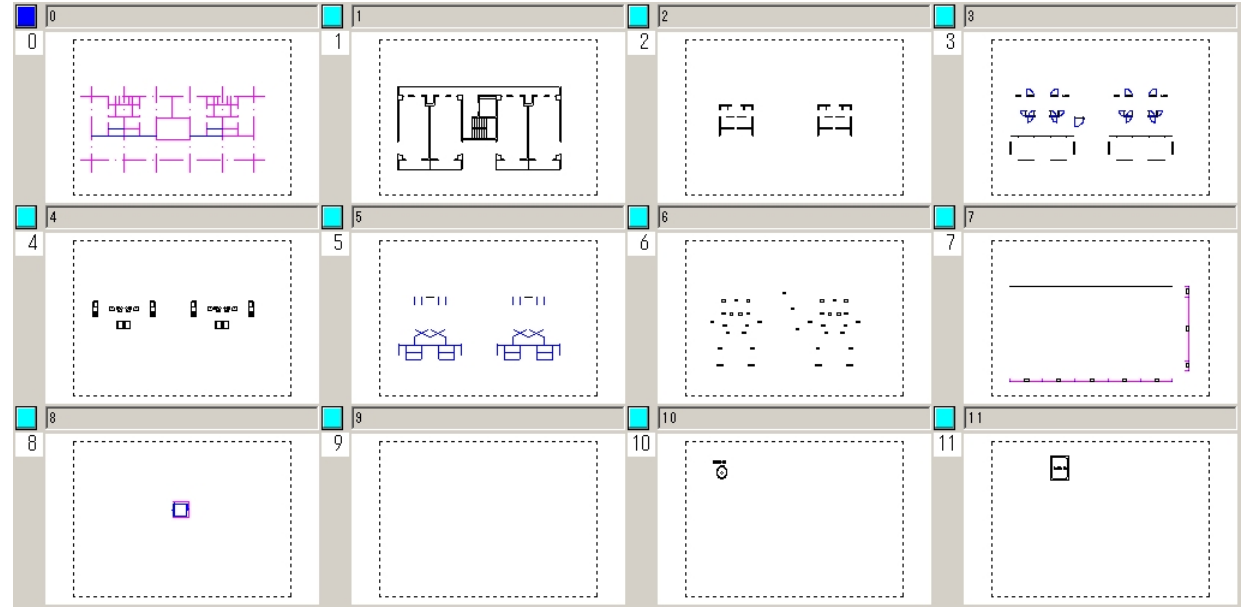

[シート]-[一括操作]でシートー覧表を見るとレイヤごとの構成がシートごとにも分解されています。

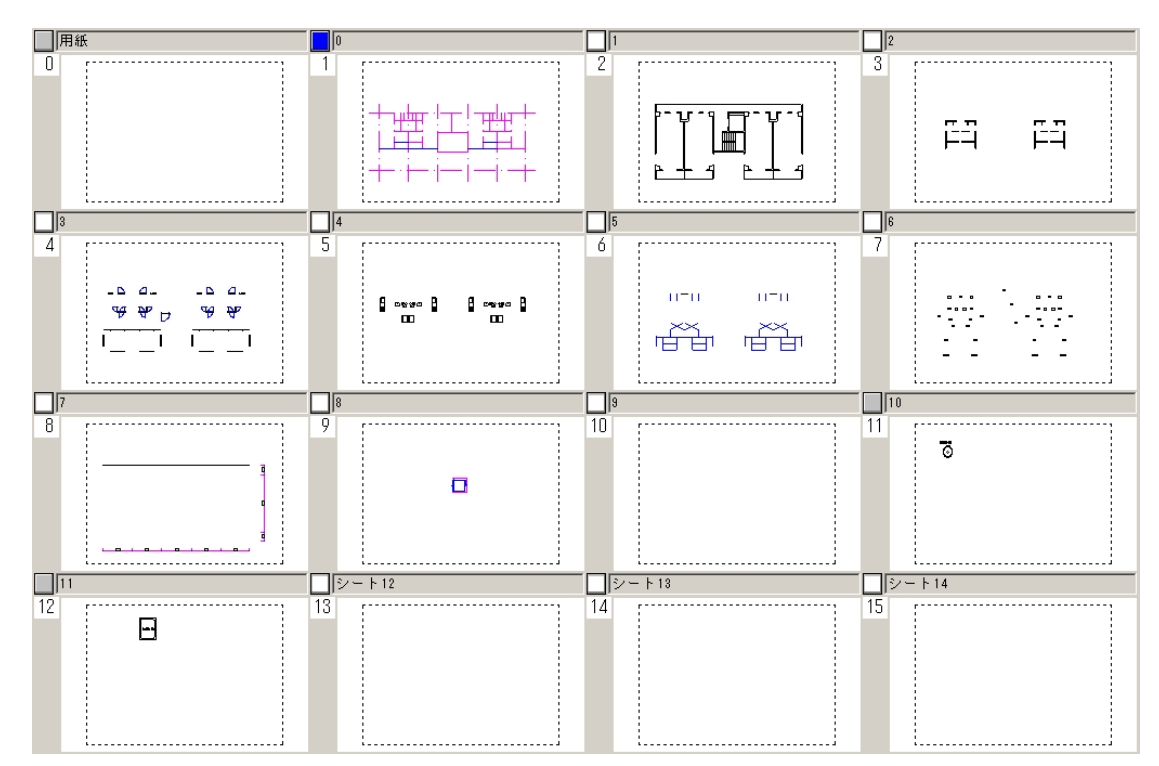

この際、シート0番は「用紙シート」専用となりますので、レイヤ0に描かれていた図形がシート1にずれます。

#### 2. VER.7 で作成した図面データを Ver3 で読込可能にさせる場合

[ファイル]-[名前を付けて保存]でファイルタイプを「BV-C」にします。

| 名前を付けて保存                                  |          |         |      |   |    |          | ? × |
|-------------------------------------------|----------|---------|------|---|----|----------|-----|
| 保存する場所型:                                  | 🕝 デスク    | トップ     |      | • |    | * 🎟 •    |     |
| 🔁 マイ ドキュメント<br>🥃 マイ コンピュータ<br>👻 マイ ネットワーク |          |         |      |   |    |          |     |
| ,<br>ファイル名( <u>N</u> ):                   | 平詳詳細     | ×       |      |   |    | 保存(S)    |     |
| ファイルの種類(工):                               | BV 図面    | (*.bvf) |      |   | •  | キャンセル    |     |
| 図面情報                                      |          |         | <br> |   | 77 | 11.5/7°. | K   |
| タイトル                                      |          |         |      |   | BV | -C 🔽     | )   |
| タイトル(フリカ                                  | *†)      |         | <br> |   | *  | -9*:     |     |
| サブタイトル                                    | (フリガナ)   |         |      |   | 17 | - •      |     |
| 作成者                                       | (7711 77 |         | <br> |   |    | スワード他    |     |
| ,<br>作成者(フリガナ                             | )        | ĺ       |      |   |    | 表示沙卜登録   |     |

このデータを Ver3 で読み込むと、レイヤ毎に分かれて描かれた図面は1つのレイヤにまとまってしまいます。

| 0  |     | 5 | 3 |
|----|-----|---|---|
| 1. | · L |   |   |

この場合、縮尺の違う図形がありますので、同じ縮尺同士が一つのレイヤにまとまります。

前項の「B.シート分解」の「[シート]-[ー括操作]でシートー覧表を見るとレイヤごとの構成がシートごとにも分解されていま す。」の様に図形をシート移動し、レイヤごとに分かれて描いた図形をシートごとに描かれた様に移動します。 Ver3のデータを読込み→作図→再び Ver3の形式でデータ保存する場合は、あらかじめ「シート分解」にチェックを入れて読 み込んでください。シート0は「用紙シート」と言う専用のシートの為、レイヤ番号が1つづつズレて保存されます。 図形の移動は[シート]-[シート移動]で行います。詳しい操作方法は「リファレンスマニュアル」をご参照ください。

3. Ver.7 で作成した図面データを Ver.4 以降の CAD で読込可能にさせる場合

ファイルタイプを以下のもに変更してください。レイヤをシートに振り分ける必要はありません。

| バージョン   | ファイルタイプ |
|---------|---------|
| Ver.4   | BV-E    |
| Ver.5   | BV-G    |
| Ver.5.5 | BV-J    |
| Ver.6   | BV-L    |